# Sparen Sie bis zu 700€\* - Erklärung selber einreichen

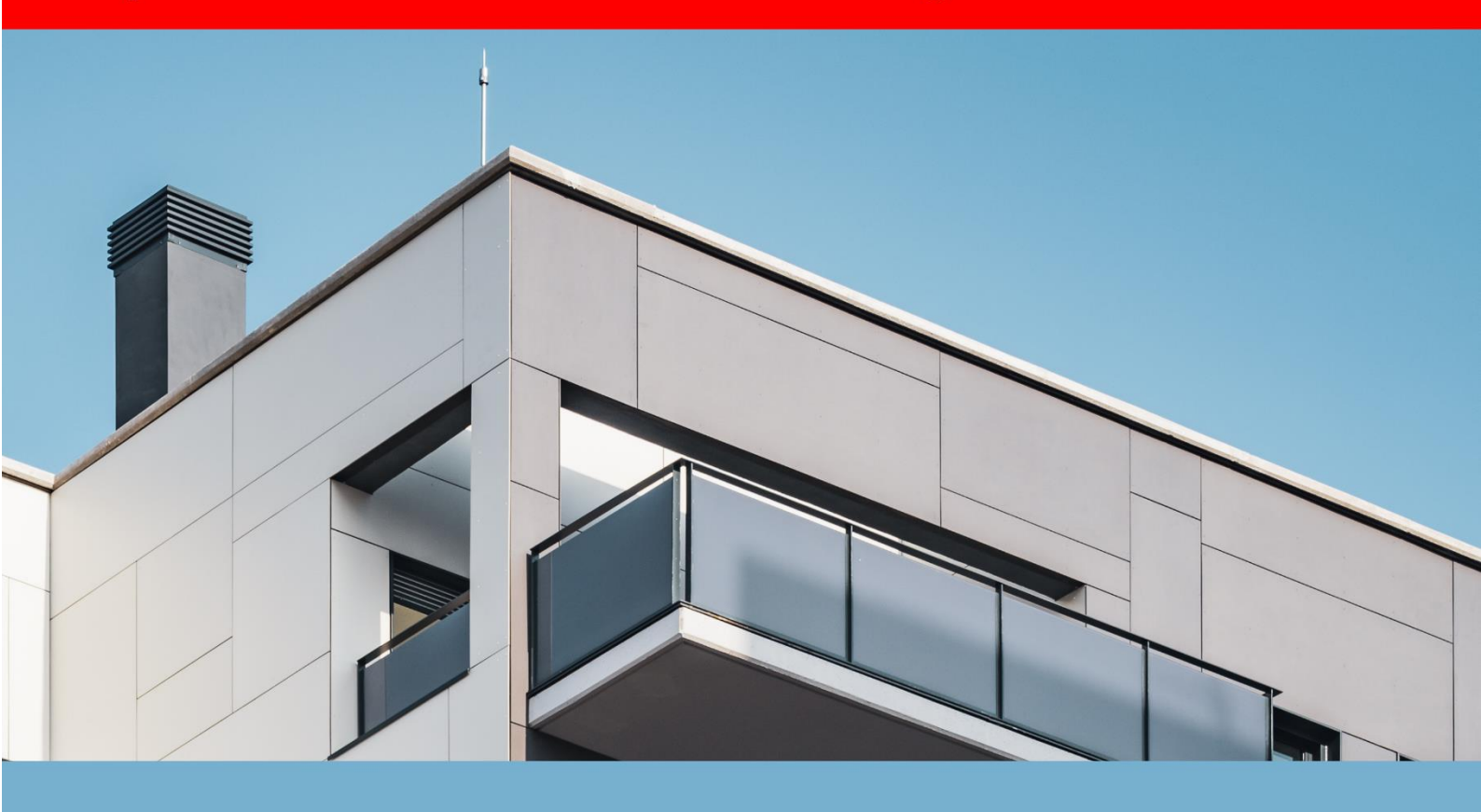

# Grundsteuer-Erklärung

Grundsteuerreform - Was Sie als Eigentümer wissen müssen

# **Anleitung & Checkliste**

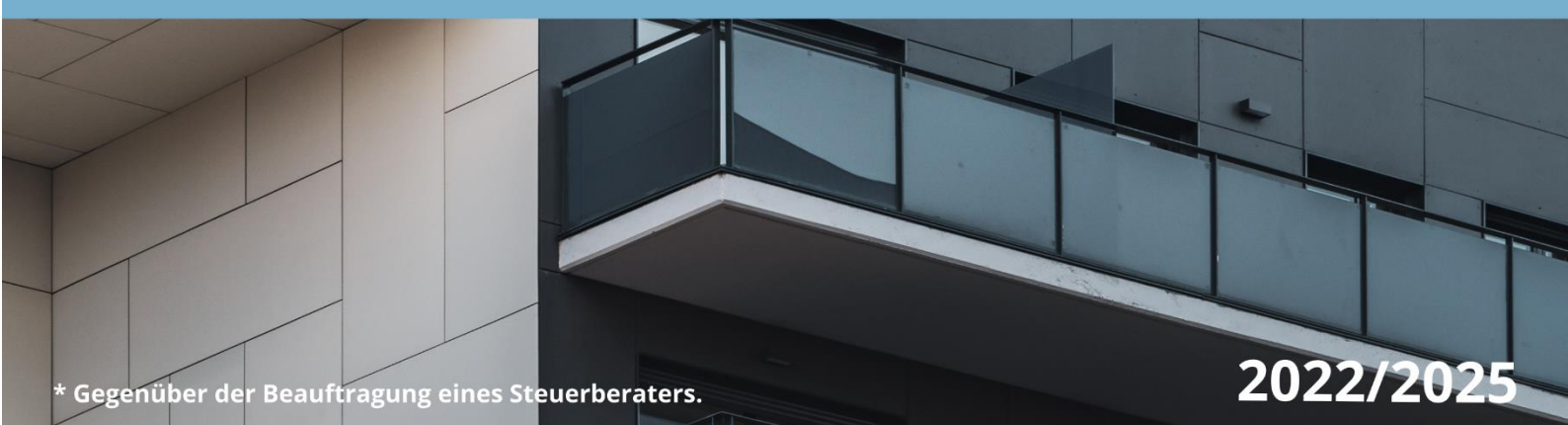

# Abstract

Herzlichen Dank,

dass Sie sich für die digitale Version von

"Grundsteuer-Erklärung 2022 – Anleitung & Checkliste"

des Black Forest Verlages am Fuße des Schwarzwaldes entschieden haben.

Während bisher infolge der Entscheidung des Bundesverfassungsgerichts zur Verfassungswidrigkeit die Neuregelung der Einheitsbewertung von Grundstücken im Fokus stand, wird durch die anstehende Grundsteuerreform 2022 das Thema auch für Grundstückseigentümer:innen erhebliche Bedeutung erlangen.

Fakt ist, dass die Grundsteuerreform viel Arbeit für Finanzämter, Kommunen und auch Eigentümer:innen mit sich bringt. Von der Grundsteuerreform sind circa 36 Millionen wirtschaftliche Einheiten (bebaute und unbebaute Grundstücke, sowie Betriebe der Land- und Forstwirtschaft) betroffen.

Sie erfahren hier das Wichtigste in Kürze, sodass Sie für Ihre Grundsteuer-Erklärung gewappnet sind. Wir zeigen Ihnen anhand eines Beispiels, wie Sie Ihre Grundsteuer-Erklärung elektronisch beim Finanzamt einreichen.

Wir wünschen Ihnen viel Spaß beim Lesen, viel Erfolg bei der Abgabe Ihrer Grundsteuer-Erklärung und drücken Ihnen die Daumen, dass Sie von der Neubewertung profitieren.

# Inhaltsverzeichnis

| Abstract                                              | 1      |
|-------------------------------------------------------|--------|
| Inhaltsverzeichnis                                    | 2      |
| Grundsteuer A                                         | 3<br>3 |
| Grundsteuer B                                         |        |
| Grundsteuer C                                         | 3      |
| Bodenwertmodelle                                      | 4      |
| Reform der Grundsteuer                                | 7      |
| Wesentliche Änderungen                                | 8      |
| Abgabe einer Grundsteuer-Erklärung                    | 9      |
| Voraussetzungen - kann das jeder?                     | 9      |
| Vorbereitungen - was benötige ich?                    | 10     |
| Grundbuchauszug                                       | 12     |
| Bodenrichtwerte                                       | 14     |
| Schritt 1: Registrierung bei ELSTER                   | 15     |
| Schritt 2: Übermittlung einer Grundsteuer-Erklärung   | 28     |
| Schritt 3: Abschließender Grundsteuerbescheid         | 41     |
| Besonderheiten und Anmerkungen                        | 42     |
| Mietwohnung – wer bezahlt die angepasste Grundsteuer? | 42     |
| Gemischt genutzte Immobilie?                          | 42     |
| Eigentum in einer WEG – wer kümmert sich darum?       | 43     |
| Einzelnachweise                                       | 44     |
| Abbildungsverzeichnis                                 | 45     |
| Impressum und wichtige Hinweise                       | 47     |

# Grundsteuer

Unter der Grundsteuer, teilweise auch "Bodenzins" genannt, versteht man eine Substanzsteuer, die auf Eigentum und Erbbaurecht-Grundstücke erhoben wird.

(Era Dabla-Norris 2015)

Die Steuereinnahmen kommen in der Regel den Gemeinden zugute, welche über den Hebesatz einen großen Einfluss auf die Höhe der Steuer hatte. Das Bundesverfassungsgericht erklärte die Ermittlung der für die Grundsteuer maßgeblichen Einheitswerte für verfassungswidrig.

Bundesverfassungsgericht 2018)

Die Grundsteuer wird in drei verschiedene Kategorien unterteilt, die Grundsteuer A, Grundsteuer B und Grundsteuer C.

## **Grundsteuer A**

Unter die sogenannte Grundsteuer A fallen alle **Betriebe der Land- und** Forstwirtschaft.

### **Grundsteuer B**

Gilt für **bebaute** und **unbebaute Grundstücke**, die <u>nicht</u> der Land- und Forstwirtschaft dienen.

### **Grundsteuer** C

Bei der Grundsteuer C können Kommunen **unbebaute baureife Grundstücke** durch einen gesonderten **kommunalen Hebesatz höher belasten**. Einige Länder schließen dieses Modell aus. Das Gesetz wurde zur Mobilisierung baureifer Grundstücke für die Bebauung neu eingeführt, welche in der Immobilienbranche sehr umstritten ist.

(Bundesministerium der Finanzen 2021)

# **Bodenwertmodelle**

Die Einigung zur Verabschiedung des verfassungswidrigen Einheitswertes besteht aus zwei Komponenten, dem Bundesmodell als Standard und einer Öffnungsklausel für die Bundesländer, die lieber ein eigenes Reformmodell einführen möchten. Umgangssprachlich spricht man hier dann auch von dem sogenannten "Olaf Scholz-Modell", benannt nach dem damaligen Bundesfinanzminister. Nachfolgend sehen Sie eine Übersicht der Länder und das Modell, für welches sich das jeweilige Land entschieden hat.

| Bundesland             | Grundsteuer-Modell      |
|------------------------|-------------------------|
| Baden-Württemberg      | Bodenwertmodell         |
| Bayern                 | Einfaches Flächenmodell |
| Berlin                 | Bundesmodell            |
| Brandenburg            | Bundesmodell            |
| Bremen                 | Bundesmodell            |
| Hamburg                | Wohnlagenmodell         |
| Hessen                 | Flächen-Faktor-Modell   |
| Mecklenburg-Vorpommern | Bundesmodell            |
| Niedersachsen          | Flächen-Lagen-Modell    |
| Nordrhein-Westfalen    | Bundesmodell            |

4

| Rheinland-Pfalz    | Bundesmodell               |
|--------------------|----------------------------|
| Saarland           | Abgewandeltes Bundesmodell |
| Sachsen            | Abgewandeltes Bundesmodell |
| Sachsen-Anhalt     | Bundesmodell               |
| Schleswig-Holstein | Bundesmodell               |
| Thüringen          | Bundesmodell               |

(steuerzahler.de 2022)

Beim **Bundesmodell** wird die Höhe der Grundsteuer durch zahlreiche Faktoren bestimmt. Im Wesentlichen sind das die kalkulatorische (fiktive) Miete, die Bewirtschaftungskosten, und der abgezinste Bodenwert. Wobei die einzelnen Faktoren wieder weitere Anhängigkeiten haben. Wie zum Beispiel die Höhe der Miete die Abhängigkeiten Baujahr, Gebäudeart, Wohnfläche, etc. hat. Das Bundesmodell ist auf Grund seiner komplizierten Berechnungsweise für die meisten Bürger:innen kaum nachvollziehbar und weist einen entsprechenden hohen bürokratischen Aufwand auf. Trotzdem haben sich einige Bundesländer für dieses Modell entschieden.

Das **Bodenwertmodell** hingegen wird besonders aus dem Produkt Bodenrichtwert und Grundstücksgröße ermittelt. Theoretisch ist diese Art der Berechnung einfacher als das Bundesmodell, jedoch liegen vielen Bundesländern nicht alle Bodenwerte vor. Des Weiteren drohen immer dann Steuererhöhungen, wenn sich der Bodenrichtwert erhöht.

Beim **Flächenmodell** ist eine Berechnung der Grundsteuer sehr einfach, da sie nur durch zwei Faktoren bestimmt wird, die Grundstücks- und Gebäudefläche. Beide Werte werden mit Äquivalenzzahlen multipliziert und im Anschluss addiert. Das Modell dürfte so einfach zu berechnen sein, wie kein anderes.

Das **Wohnlagenmodell** basiert auf dem einfachen Flächenmodell, allerdings spielt auch hier die Lage des Grundstückes eine entscheidende Rolle. Das Modell schafft insbesondere für normale Lagen, im Vergleich zu guten Wohnlagen, vergünstigtes Wohnen.

(steuerzahler.de 2022)

# **Reform der Grundsteuer**

Das Bundesverfassungsgericht hat das derzeitige System bereits im Jahre 2018 als verfassungswidrig erklärt, da es gleichartige Grundstücke unterschiedlich behandelt, und es somit gegen das Gebot der Gleichbehandlung verstößt.

Die bisherige Grundsteuerberechnung basiert auf Jahrzehnte alten Grundstückswerten (Einheitswerten). In ostdeutschen Ländern sind die zugrunde legende Werte teilweise älter als 1935. Die Einheitsbewertung hat sich mittlerweile völlig von den tatsächlichen Werten der Immobilien entkoppelt. So hat es in der Vergangenheit dazu geführt, dass vergleichbare Immobilien in benachbarter Lage massive unterschiedliche Grundsteuerzahlungen abgeben mussten, wie die nachfolgende Abbildung anhand realer Beispiele zeigt.

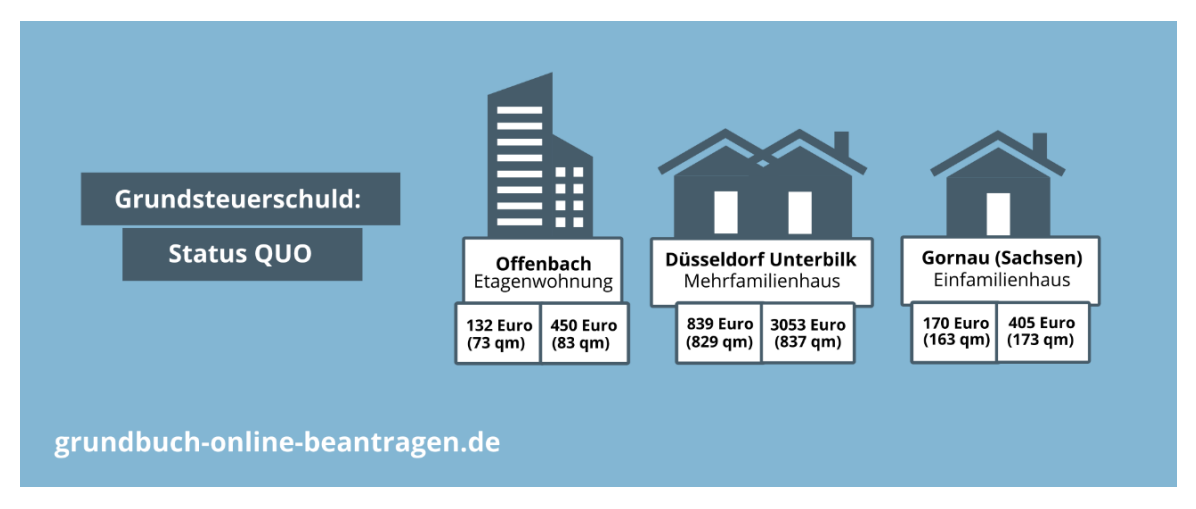

Abbildung 1 - Grundsteuerschuld - Status Quo

Datengrundlage: Bundesfinanzministerium der Finanzen

#### Wesentliche Änderungen

Die wichtigsten Änderungen im Überblick:

- Das neue Bewertungsrecht: Es sorgt dafür, dass Eigentümer:innen von Grundstücken eine Erklärung zur Feststellung des Grundstückwertes elektronisch an das Finanzamt übermitteln müssen.
- Die Gesetzesänderung zur Mobilisierung von baureifen Grundstücken (Grundsteuer C): Gemeinden können für baureife Grundstücke einen erhöhten Hebesatz festlegen.
- 3. Änderung im Grundsteuergesetzt (Artikel 72, 105 und 125b): Die einzelnen Länder können bei der Grundsteuer eigene, vom Bundesgesetzt abweichende Regelungen einführen, so zum Beispiel Baden-Württemberg, Bayern, Hamburg, Hessen und Niedersachsen. Die Grundsteuer-Erklärung bleibt aber in der Regel identisch.

(Bundesministerium der Finanzen 2021)

# Abgabe einer Grundsteuer-Erklärung

Wer ab dem 1. Januar 2022 Eigentümer:in einer Immobilie oder eines Grundstückes in Deutschland war, muss aufgrund der Reform, eine Grundsteuer-Erklärung einreichen.

#### Wichtig:

Die Abgabe der Grundsteuer-Erklärung ist ab dem 1. Juli 2022 möglich. Frist zur Abgabe ist der 31. Oktober 2022.

(ELSTER - Ihr Online-Finanzamt 2022)

Diese Anleitung zeigt Ihnen Schritt für Schritt, wie Sie Ihre Grundsteuer-Erklärung (oft auch Feststellungserklärung oder "Erklärung zur Feststellung des Grundsteuerwerts" genannt) elektronisch und eigenhändig beim Finanzamt einreichen.

Sie ist grundsätzlich für Privatpersonen erstellt worden, kann jedoch auch zur Übermittlung für juristische Personen verwendet werden. Lediglich der Registrierungsprozess bei ELSTER ist an der ein oder anderen Stelle unterschiedlich. Die Abweichungen sind aber grundsätzlich selbsterklärend.

# Voraussetzungen - kann das jeder?

Die Abgabe einer elektronischen Grundsteuer-Erklärung ist auch für Laien kein Problem. Sie benötigen hierzu keinen teuren Steuerberater!

Sie sind ein Computermuffel und haben keine Lust auf eine elektronische Übermittlung? Leider ist es gesetzlich vorgesehen, dass Sie die Erklärung elektronisch beim Finanzamt abgeben. Die Übermittlung ist aber ganz einfach, und setzt lediglich ein Benutzerkonto in ELSTER voraus. Wir zeigen Ihnen, wie es funktioniert.

# Vorbereitungen - was benötige ich?

Auf der nächsten Seite finden Sie eine Übersicht der relevanten Informationen, sowie anhand Beispielen erklärt, wo Sie diese auslesen können.

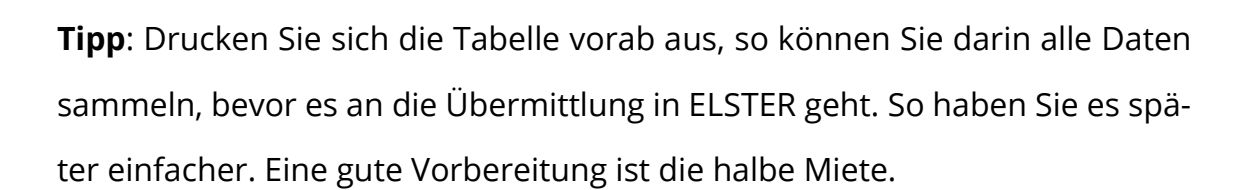

#### <u>Hinweis:</u>

Manche Bundesländer, wie zum Beispiel Rheinland-Pfalz oder Nordrhein-Westfalen haben angekündigt, ein Datenstammblatt mit den Daten die dem jeweiligen Finanzamt vorliegen, an die Eigentümer:innen per Post zu senden.

Überprüfen Sie jedoch diese Daten auf Richtigkeit, da diese veraltet oder falsch zugeordnet sein könnten.

(Landesamt für Steuern Rheinland-Pfalz 2022)

| Information<br>zum Grundstück /<br>der Immobilie                                                                              | Zum Beispiel ent-<br>halten in                      | Ihre Daten |
|----------------------------------------------------------------------------------------------------|-----------------------------------------------------|------------|
| Anschrift<br>Straße / Lagebeschreibung<br>Hausnummer (Zusatz)<br>Postleitzahl, Ort                                            | <b>Grundbuchauszug</b><br>Liegenschaftskarte        |            |
| Gemarkung                                                                                                    | <b>Grundbuchauszug</b><br>Liegenschaftskarte        |            |
| Grundbuchblatt                                                                                                    | Grundbuchauszug                                     |            |
| Flur<br>(sofern vergeben)                                                                                                    | <b>Grundbuchauszug</b><br>Liegenschaftskarte        |            |
| Flurstück<br>Zähler und Nenner                                                                                                | <b>Grundbuchauszug</b><br>Liegenschaftskarte        |            |
| Grundstückfläche in m²                                                                                                    | Grundbuchauszug                                     |            |
| Zur wirtschaftlichen Einheit<br>gehörender Anteil (Mitei-<br>gentumsanteil)<br><i>Zähler und Nenner</i>                       | <b>Grundbuchauszug</b><br>Teilungserklärung         |            |
| Art der wirtschaftlichen Ein-<br>heit<br>Unbebautes oder bebautes Grund-<br>stück, Betrieb der Land- und Forst-<br>wirtschaft | Grundbuchauszug                                     |            |
| Anteil an der wirtschaftli-<br>chen Einheit<br><i>Zähler und Nenner</i>                                                       | Grundbuchauszug                                     |            |
| Bodenrichtwert pro m <sup>2</sup> * <sup>1</sup>                                                                              | Gemeinde,<br>Portale der Bundes-<br>länder          |            |
| Wohnfläche / Nutzfläche * <sup>2</sup>                                                                                        | Wohnflächenbe-<br>rechnung,<br>Grundriss            |            |
| Baujahr der Immobile * <sup>3</sup>                                                                                           | Bauakte beim Bau-<br>amt, Architekt, Bau-<br>plan   |            |
| Zahl der Tief-/Garagen /<br>Stellplätze * <sup>3</sup>                                                                        | Kaufvertrag,<br><b>Grundbuchauszug</b> ,<br>Bauplan |            |

(Finanzministerum Baden-Württemberg 2020)

\*1 Nicht in Bayern benötigt. \*2 Nicht in Baden-Württemberg benötigt.

\*3 Nicht in Baden-Württemberg, Bayern, Hessen, Hamburg, Niedersachen benötigt.

## Grundbuchauszug

Da im Grundbuchauszug die meisten Daten stehen, wird Ihnen anhand den folgenden Beispielen gezeigt, welche Daten Sie an welcher Stelle auf Ihrem Grundbuchauszug finden.

| Amtsge<br>Bezirks       | ericht<br>amt Ste               | glitz-Zehlendorf                      | Grundb<br>Lichterf | uch von<br>elde    |                        | Blatt Be                                        | standsverzeic | hnis | Einlege | boaen |
|-------------------------|---------------------------------|---------------------------------------|--------------------|--------------------|------------------------|-------------------------------------------------|---------------|------|---------|-------|
| Lautende                | Bisherige                       | Bei                                   | zeichnung d        | er Grundstücke u   | und der mit der        | n Eigentum verbundenen Rechte                   |               |      | Größe   |       |
| Nummer<br>der<br>Grund- | laufende<br>Nummer<br>der Grund | Gemarkung<br>(Vermessungsbezirk)      | Flur 1             | Karte<br>Flurstück | Liegen-<br>schaflsbuch | Wirtschaftsart und Lage                         |               |      |         |       |
| stücke                  | stücke                          | a                                     |                    | b                  | c/d                    | 0                                               |               | ha   | a       | m 2   |
| 1                       | 2                               |                                       |                    |                    | 3                      |                                                 |               |      | 4       |       |
| 1                       | -                               | Lichterfelde 2<br>Steglitz-Zehlendorf | 2 3                | 4138/90 4          |                        | Gebäude- und Freifläche 5<br>Carstennstraße 47D | 6             | )    | 2       | 13    |
| 2                       | -                               | Lichterfelde<br>Steglitz-Zehlendorf   | 2                  | 4139/90            |                        | Betriebsfläche<br>Carstennstraße 47C            |               |      | 1       | 12    |

Abbildung 2 - Grundbuchauszug Beispiel 1

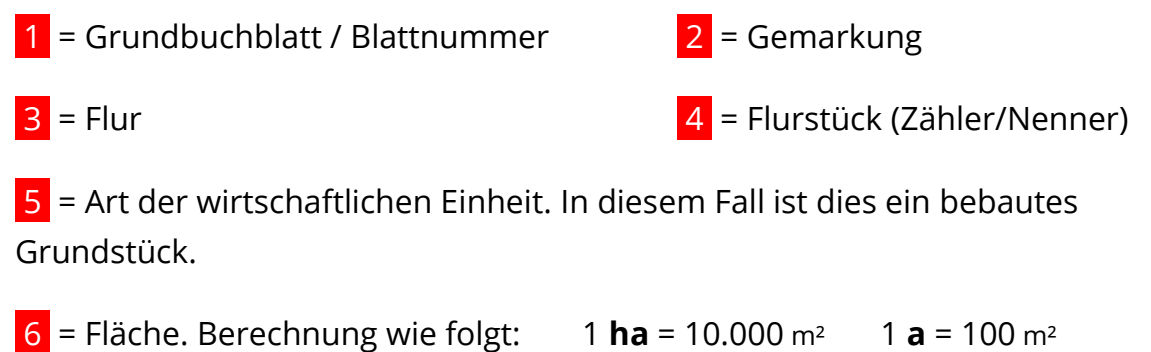

| <mark>6</mark> = Fläch | ie. Be | erech             | าทนท  | g wie | e folg | gt: | 1 <b>h</b> | <b>a</b> = 10 | ).000 r | n² | 1 <b>a</b> | = 100 | ) m² |
|------------------------|--------|-------------------|-------|-------|--------|-----|------------|---------------|---------|----|------------|-------|------|
|                        | ha     | а                 | m²    | ha    | а      | m²  |            |               |         |    |            |       |      |
| Beispiel:              |        | 20                | 27    |       | 3      | 15  |            |               |         |    |            |       |      |
|                        | = 2    | 027m <sup>2</sup> |       | = 3   | 15m²   |     |            |               |         |    |            |       |      |
| 7 = Date               | nreił  | ne fü             | r ein | weit  | eres   | Gru | ndsti      | ück.          |         |    |            |       |      |

| Emmen            | richt<br>dingen  | Gemeinde<br>Bötzingen                | Bötzingen 2                                                            | Nummer           | Besta | Einle | egebla         |
|------------------|------------------|--------------------------------------|------------------------------------------------------------------------|------------------|-------|-------|----------------|
| Lfd.Nr.<br>der   | Bish.<br>Ifd.Nr. | Bezeichnung der Grundstüd            | ke und der mit dem Eigentum ver                                        | rbundenen Rechte |       | Größe |                |
| Grund-<br>stücke | der<br>Grd.st.   | a) Gemarkung<br>b) Karte Flurstück   | c) Wirtschaftsart u                                                    | und Lage         | ha    | а     | m <sup>2</sup> |
| 1                | 2                |                                      | 3                                                                      |                  |       | 4     |                |
| 1                | 3                | 4.855/100.000 Miteigentur<br>826 4 S | msanteil an dem Grunds<br>chwimmbadstraße 2<br>Sebäude- und Freifläche | tück             | 6     | 20    | 27             |

Abbildung 3 - Grundbuchauszug Beispiel 2

1 = Grundbuchblatt / Blattnummer 2 = Gemarkung

**3** = Miteigentumsanteil ( Zähler / Nenner ). Nur vorhanden, wenn das Grundstück oder die Immobilie aufgeteilt wurde.

4 = Flurstück (In diesem Beispiel gibt es zu diesem Grundstück kein Zähler, sowie auch keine Flur)

5 = Art der wirtschaftlichen Einheit. In diesem Fall ist dies ein bebautes Grundstück.

| = Fläch<br>eispiel:                      | ne. Berec                                                                                       | hnung wie fo                                 | lgt: 1 <b>l</b><br>15 | <b>1a</b> = 10.                                       | 000 m²                                                        | 1 <b>a</b> = 100 m²                      |
|------------------------------------------|-------------------------------------------------------------------------------------------------|----------------------------------------------|-----------------------|-------------------------------------------------------|---------------------------------------------------------------|------------------------------------------|
| Amtsger                                  | = 2027m <sup>2</sup>                                                                            | <sup>2</sup> = 315m <sup>2</sup><br>Gemeinde | Grundt                | ouch von                                              | Nummer                                                        | Erste Abteilung                          |
| Emmend                                   | lingen                                                                                          | Ehrenkirchen                                 | Kirchh                | ofen                                                  | 561                                                           | Einlegeblatt<br>1                        |
| Lfd.Nr.<br>der<br>Eintra-<br>gungen<br>1 |                                                                                                 | Eigentümer                                   |                       | Lfd.Nr. der<br>Grd.st. im<br>Bestands-<br>verzeichnis | Grundlage de                                                  | er Eintragung                            |
| 1                                        | Max Mustern<br>am 03.01.198<br>- Anteil 1/2 -<br>Marta Muster<br>am 25.05.198<br>- Anteil 1/2 - | nann, geb.<br>37<br>mann, geb.<br>14         |                       | 1                                                     | Aufgelassen am 12.<br>Eingetragen (AS 41<br>28. November 2003 | 4<br><u>November 2003.</u><br>) am_<br>- |

Abbildung 4 - Grundbuchauszug Beispiel 3

Gehört die Immobilie / das Grundstück nicht nur Ihnen alleine, sondern zum Beispiel auch Ihrem Ehepartner, dann befindet sich im Grundbuchauszug Ihr **Anteil an der wirtschaftlichen Einheit** 1 (Zähler/Nenner).

## Bodenrichtwerte

Die Bodenrichtwerte sollen von den Bundesländern öffentlich zugänglich gemacht werden. Sobald die Daten vorhanden sind, finden Sie den Zugang zu den Daten über das staatliche Bodenrichtwertinformationssystem für Deutschland (BORIS-D):

https://www.bodenrichtwerte-boris.de

Alternativ können Sie sich an Ihre Gemeinde oder Stadtverwaltung wenden, um eine Auskunft zur den Bodenrichtwerten zu erhalten.

# Schritt 1: Registrierung bei ELSTER

Die Vorarbeit ist getan? Dann kann es nun los gehen!

**Sie haben bereits ein Benutzerkonto bei ELSTER?** Dann können Sie mit Schritt 2: Übermittlung einer Grundsteuer-Erklärung weiter machen.

ELSTER (www.elster.de) ist ein staatlich betriebenes Online-Finanzamt, welches Deutschlandweit, für unterschiedliche Erklärungen an das Finanzamt genutzt werden kann.

Mithilfe eines Benutzerkontos können Sie so kostenfrei und ohne Ausdrucke oder Postversand zum Beispiel die Einkommensteuererklärung, oder auch die Grundsteuer-Erklärung abgeben.

Um ein Benutzerkonto anzulegen, benötigen Sie folgende drei Dinge:

- ✓ Ein Internetfähiges-Gerät (Smartphone, Tablet oder Computer)
- Eine E-Mail Adresse, auf welche Sie Zugriff haben. Eine geschäftliche
   E-Mail ist nicht empfohlen.
- ✓ Ihre persönliche Identifikationsnummer. Diese finden Sie im Kopfbereich von jedem Anschreiben des Finanzamtes. Sollten Sie noch keine haben, oder finden Sie diese nicht, können Sie diese beim Bundeszentralamt für Steuern anfordern: <a href="https://www.bzst.de/SiteGlobals/Kontaktformulare/DE/Steuerliche\_IDNr/Mitteilung\_IdNr/mittei-lung\_IdNr\_node.html">https://www.bzst.de/SiteGlobals/Kontaktformulare/DE/Steuerliche\_IDNr/Mitteilung\_IdNr\_node.html</a>

Über folgenden Link kommen Sie direkt zur **Kontoerstellung auf ELSTER**: <u>https://www.elster.de/eportal/registrierung-auswahl</u>

02

| ELSTER Ihr Online-Finanzamt    | Hilfe 😧 Chat ຊ Q 🚺 Benutzerkonto erstellen Login                                                                                                    |
|--------------------------------|----------------------------------------------------------------------------------------------------|
| Kontoerstellung<br>So geht's 🧿 |                                                                                                    |
| Besonders<br>sicher!<br>ELSTER | Sind Sie gewohnt, Benutzername und Passwort<br>beim Login einzugeben?<br>Bei uns benötigen Sie aus Sicherheitsgründen<br>stattdessen eine Zertifikatsdatei 🕢 und ein<br>Passwort.<br>Die Zertifikatsdatei erhalten Sie am Ende der<br>Registrierung. |
|                                | Weiter                                                                                                    |

Abbildung 5 - ELSTER - Kontoerstellung

# 1 = Klicken Sie auf Weiter

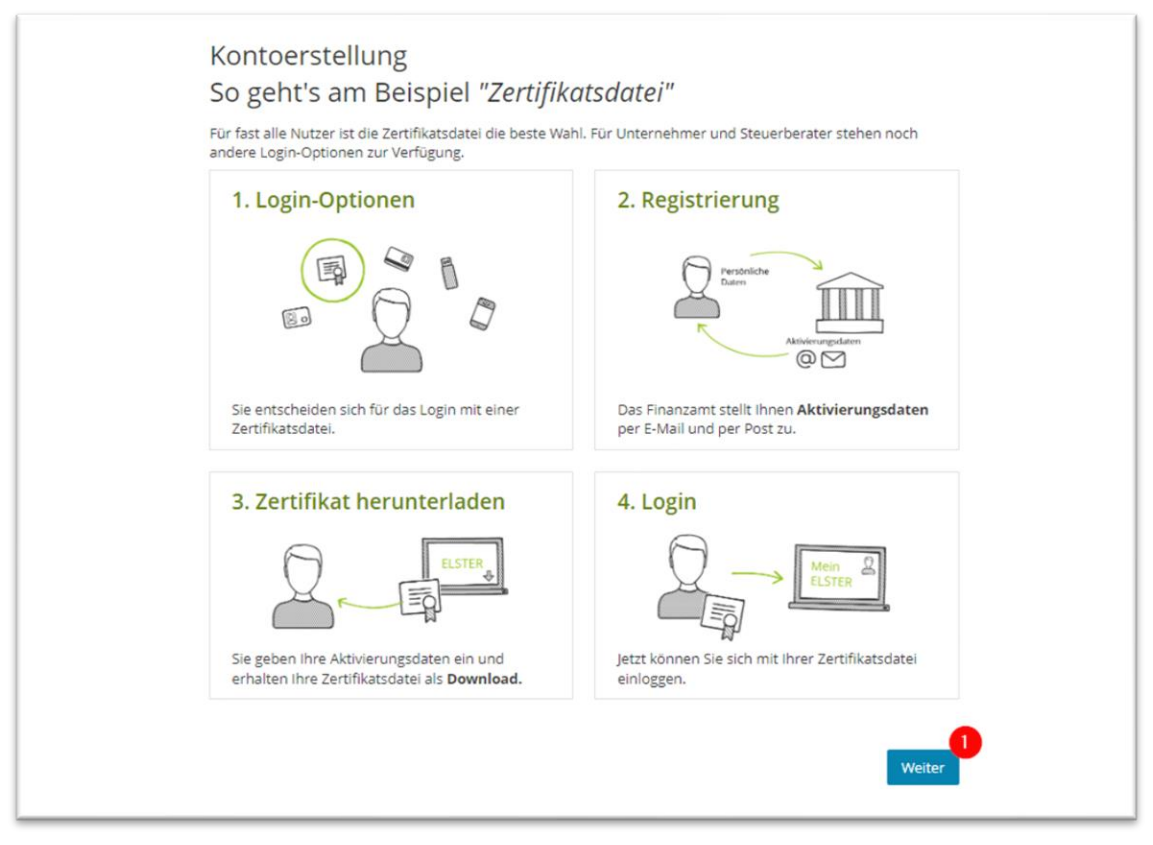

Abbildung 6 - ELSTER - Beispiel "Zertifikatsdatei"

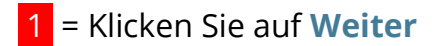

Es wird empfohlen die Registrierung mit einer Zertifikatsdatei zu machen, da diese Methode einfach und kostenlos ist. Die Auswahl der Methode erfolgt im nächsten Schritt.

#### Was ist eine Zertifikatsdatei?

Eine Zertifikatsdatei oder auch einfach Zertifikat genannt, ist eine Art elektronischer persönlicher Ausweis. Mit dem Zertifikat, welches ELSTER für Sie ausstellt, können Sie sich dann auf ELSTER anmelden. Diese Datei wird einfach auf Ihrem Computer oder Smartphone gespeichert.

| Login-Optionen können später in den Kontoeinstellungen wieder geändert oder erweitert werden. |
|-----------------------------------------------------------------------------------------------|
| ✓ Zertifikatsdatei (empfohlen) 1                                                              |
|                                                                                               |
|                                                                                               |
| Voraussetzungen                                                                               |
| Keine zusätzliche Hardware                                                                    |
| Kostenios                                                                                     |
| > Personalausweis (Komfortzugang)                                                             |
| > SicherheitsStick (Interessant z. B. für Unternehmer)                                        |
| Signaturkarte (Interessant z. B. für Steuerberater)                                           |

Abbildung 7 - ELSTER - Login-Optionen

1 = Die Login-Option "**Zertifikatsdatei**" ist standardmäßig ausgewählt.

2 = Klicken Sie auf Auswählen

| Für | wen ist die Registrierung bestimmt?                                                                                           |
|-----|----------------------------------------------------------------------------------------------------|
| ٠   | Für mich (und gemeinsam veranlagten Partner) 1                                                                                |
|     | Diese Art der Registrierung wird für folgende Anwendungsfälle empfohlen:                                                      |
|     | <ul> <li>Sie möchten für sich (und ggf. ihren Ehe- / Lebenspartner) Steuererklärungen und -anmeldungen<br/>abzeben</li> </ul> |
|     | Sie möchten Ihre persönlichen Lohnsteuerabzugsmerkmale abrufen                                                                |
|     | Sie betreiben eine Photovoltaikanlage                                                                                         |
|     | Weitere Informationen 🔞                                                                                                    |
| 0   | Für eine Organisation (Arbeitgeber, Unternehmer, Verein)                                                                      |
|     | 2                                                                                                    |

Abbildung 8 - ELSTER - Personalisierung

1 = Die Option "**Für mich**" ist standardmäßig ausgewählt.

2 = Klicken Sie auf Weiter

| Vie wollen Sie sich identifiziere        | n?                                                      |           |
|------------------------------------------|---------------------------------------------------------|-----------|
| Mit steuerlicher Identifikationsnumr     | mer 1                                                   | 0         |
| Im weiteren Verlauf der Registrierung be | nötigen Sie Ihre persönliche steuerliche Identifikation | isnummer. |
| O Mit E-Mail (nur Abgabe eines Frageb    | ogens zur steuerlichen Erfassung möglich)               |           |

Abbildung 9 - ELSTER - Identifikation

1 = Die Option "**Mit steuerlicher Identifikationsnummer**" ist standardmäßig ausgewählt.

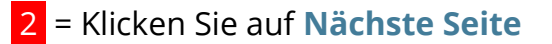

|    | Registrierung                                |                                                                                                    |                                                                                                    |
|----|----------------------------------------------|----------------------------------------------------------------------------------------------------|----------------------------------------------------------------------------------------------------|
| 0  | Dateneingabe                                 | Dateneingabe                                                                                                    |                                                                                                    |
| þ  | Vorausfüllen der<br>Einkommensteuererklärung | Tragen Sie hier Ihre persönlicher                                                                                                    | n Daten ein.                                                                                                    |
| 0  | Absenden                                     | Persönliche Daten                                                                                                    |                                                                                                    |
| 0  | Bestätigung der E-Mail-Adresse               | E-Mail                                                                                                    | 1                                                                                                    |
|    | Versand                                      |                                                                                                    | * 0                                                                                                    |
| @  | Aktivierungs-ID per E-Mail                   | Geburtsdatum                                                                                                    | 📅 ТТ.ММ.Ш                                                                                                    |
| ð  | Aktivierungs-Code per Post                   |                                                                                                    | *                                                                                                    |
|    | Zertifikat generieren                        | Identifikationsnummer                                                                                                    | * 0                                                                                                    |
| ¢. | Aktivierungsdaten eingeben                   |                                                                                                    |                                                                                                    |
| ¢. | Zertifikatsdatei erstellen                   | Ihr Benutzerkonto                                                                                                    |                                                                                                    |
| 0  | Zertifikatsdatei herunterladen               | Benutzername (max. 8 Zeichen)                                                                                                    | * 0                                                                                                    |
| 0  | Login<br>Erstmaliges Login                   | Sicherheitsabfrage                                                                                                    | Bitte auswählen v 5                                                                                                    |
|    |                                              | Antwort (max. 40 Zeichen)                                                                                                    | *                                                                                                    |
|    |                                              | Hinweis postalische Z<br>Im weiteren Verlauf der Registrie<br>den Aktivierungs-Code. Der Brief<br>Meldebehörde hinterlegt ist.<br>Chbestätige, dass ich den Hin<br>Abbrechen | ustellung<br>erung erhalten Sie getrennt per E-Mail die Aktivierungs-ID und auf dem Postweg<br>f mit dem Aktivierungs-Code wird an die Adresse versandt, die aktuell bei der<br>nweis zur Kenntnis genommen habe 7<br>Weiter > |
|    |                                              | Legende                                                                                                    |                                                                                                    |

Abbildung 10 - ELSTER - Dateneingabe

- 1 = Geben Sie eine E-Mail Adresse an, auf die Sie Zugriff haben.
- 2 = Tragen Sie Ihr Geburtsdatum ein.
- 3 = Geben Sie Ihre persönliche Identifikationsnummer ein.
- 4 = Tragen Sie einen frei wählbaren Benutzernamen ein (bis zu 8 Zeichen).
- 5 = Wählen Sie eine der vordefinierten Sicherheitsabfragen aus. Bitte wählen Sie eine Sicherheitsfrage aus, auf welche Sie auch noch nach ein einigen Jahren die Antwort kennen.
- 6 = Geben Sie hier die Antwort auf die Sicherheitsabfrage an.
- 7 = Bestätigen Sie den Hinweis zur postalischen Zustellung.
- 8 = Klicken Sie nun auf Weiter

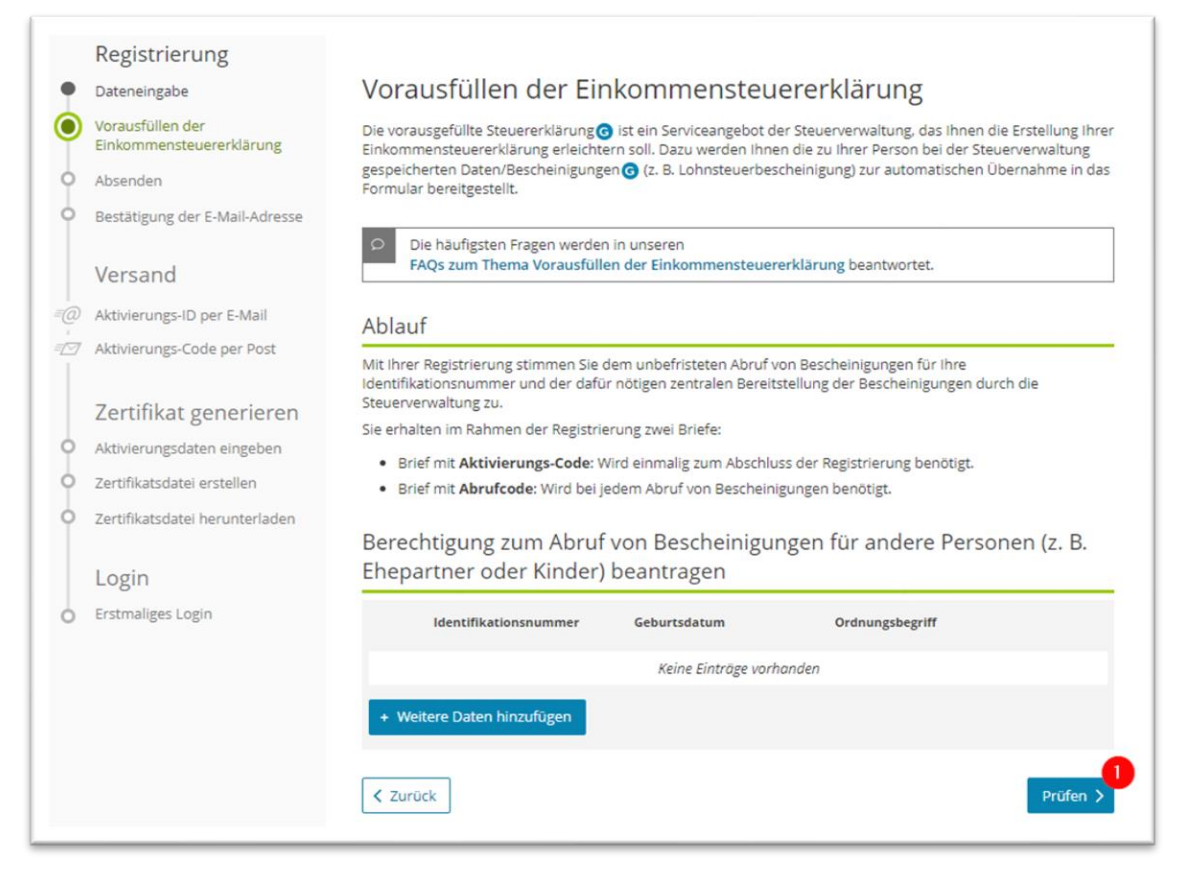

Abbildung 11 - ELSTER - Vorausfüllen der Einkommensteuererklärung

#### 1 = Klicken Sie auf **Prüfen**

Anschließend kommen Sie auf eine Übersichtsseite, die nochmal Ihre persönlichen Daten zeigt.

Nachdem Sie die Daten geprüft haben, klicken Sie auf Absenden

Nun erhalten Sie automatisch an Ihre eingegebene E-Mail Adresse eine Bestätigungsmail von ELSTER (portal@elster.de). Prüfen Sie bei Bedarf auch Ihren Spam/Junk Ordner.

In der E-Mail finden Sie einen Link zu ELSTER welchen Sie bestätigen müssen, indem Sie diesen anklicken. Dadurch wird sichergestellt, dass Sie Zugriff auf die von Ihnen eingegebene E-Mail Adresse haben.

Nachdem Sie auf den Link in der E-Mail geklickt haben, ist Ihre E-Mail Adresse bestätigt und Sie erhalten zwei Dinge:

- 1. Eine weitere E-Mail mit einer persönlichen Aktivierungs-ID
- Innerhalb von zwei Wochen ein Brief mit einem Aktivierungs-Code
   Der Brief wird Ihnen per Post an Ihre Meldeanschrift geschickt.

Nun müssen Sie auf die E-Mail und den Brief warten.

Liegen Ihnen die **Aktivierungs-ID** aus der E-Mail und der **Aktivierungs-Code** aus dem Brief vor?

Öffnen Sie die E-Mail mit der Aktivierungs-ID und klicken auf den Link für den nächsten Schritt der Registrierung.

https://www.elster.de/eportal/registrierung-auswahl/aktivierung/JM0

Nun öffnet sich wieder das ELSTER Portal und Sie können nun die Registrierung fortführen.

| ) | Aktivierungsdaten eingeben     | Aktivierungsdaten eingeben                                                                                                    |
|---|--------------------------------|----------------------------------------------------------------------------------------------------|
|   | Zertifikatsdatei erstellen     | Bitte tragen Sie hier die Aktivierungsdaten ein, die Sie per E-Mail erhalten haben.                                                               |
|   | Zertifikatsdatei herunterladen | Wenn Sie die Aktivierungsdaten 3-mal falsch eingeben, werden Ihre Aktivierungsdaten gesperrt und Sie<br>müssen die Registrierung erneut beginnen. |
|   | Login                          |                                                                                                    |
|   | Erstmaliges Login              | Aktivierungs-ID aus E-Mail 2000000000000000000000000000000000000                                                                                  |
|   |                                | Aktivierungs-Code aus Brief 2000-2000-2000/<br>(0000-2000-2000)                                                                                   |
|   |                                |                                                                                                    |

Abbildung 12 - ELSTER – Aktivierungsdaten

- 1 = Geben Sie Ihre **Aktivierungs-ID** aus der E-Mail an.
- 2 = Geben Sie Ihren **Aktivierungs-Code** aus dem Brief an.
- 3 = Klicken Sie auf **Absenden**

| Aktivierungsdaten bestätigt                            |                                                                                                    |
|--------------------------------------------------------|----------------------------------------------------------------------------------------------------|
| Zertifikatsdatei erstellen                             |                                                                                                    |
| Name der Zertifikatsdatei                              |                                                                                                    |
| Name der Zertifikatsdatei                              | benutzername_datum_uhrzeit.pfx                                                                                                    |
| Passwort für Login 👔                                   |                                                                                                    |
| Passwort festlegen<br>(mindestens 6 Zeichen notwendig) | <ul> <li>Schwaches Passwort</li> <li>Dieses Passwort ähnelt einem häufig verwendeten<br/>Passwort.</li> <li>Fügen Sie weitere Buchstaben, Zahlen oder<br/>Sonderzeichen hinzu.</li> <li>Großschreibung verbessert ein Passwort nur<br/>geringfügig.</li> </ul> |
| Passwort wiederholen                                   | ۵ (۲                                                                                                    |
| Zurück zur Eingabe                                     | Jetzt Zertifikatsdatei erstellen                                                                                                    |

Abbildung 13 - ELSTER - Zertifikatsdatei erstellen

- 1 = Der Name der Zertifikatsdatei wird automatisch generiert.
- 2 = Geben Sie ein Passwort ein.
- 3 = Wiederholen Sie Ihr gewähltes Passwort.
- 4 = Klicken Sie auf Jetzt Zertifikatsdatei erstellen

| Zertifikat generieren          | Zertinkat erlogreich erstent                                                                                                    |
|--------------------------------|----------------------------------------------------------------------------------------------------|
| Aktivierungsdaten eingeben     | Zertifikatsdatei berunterladen                                                                                                    |
| Zertifikatsdatei herunterladen | Zerankabaderneranteraden                                                                                                    |
|                                | O Hinweis                                                                                                    |
| Login                          | Die heruntergeladene Zertifikatsdatei benötigen Sie bei jedem Login. Achten Sie deshalb darauf, wo sie<br>vom Browser abgelegt wird. |
| Erstmaliges Login              | Speichern Sie die Zertifikatsdatei an einem Ort, wo Sie sie wiederfinden.                                                            |
|                                | Zartifikatedatai kan interlada                                                                                                    |

Abbildung 14 - ELSTER - Zertifikatsdatei herunterladen

# 1 = Klicken Sie auf Zertifikatsdatei herunterladen

Die Zertifikatsdatei ist, neben dem von Ihnen gewählten Passwort, für die Anmeldung bei ELSTER notwendig. Bitte speichern Sie die Datei daher in einem Ordner welche Sie kennen und später wiederfinden.

Die Speicherung der Datei auf einem USB-Stick oder einem geschütztem Cloud Dienst empfiehlt sich, da Sie so trotz Verlust Ihres Computers, oder Smartphones weiterhin Zugriff auf die Datei haben.

Nachdem Sie die Zertifikatsdatei gespeichert haben, werden Sie zum erstmaligen Login weitergeleitet.

| Zertifikatsdatei |                                |
|------------------|--------------------------------|
| 46               | Zertifikatsdatei               |
| Personalausweis  | Zertifikatsdatei X Durchsuchen |
| Mobiles Login    |                                |
| Sicherheitsstick | Passwort                       |
| Signaturkarte    | Login                          |

Abbildung 15 - ELSTER - Erstmaliges Login

1 = Klicken Sie auf **Durchsuchen** und wählen Sie die Zertifikatsdatei aus.

- 2 = Geben Sie Ihr gewähltes Passwort ein.
- 3 = Klicken Sie auf Login

| Erstmaliges Login - Mei                                                                                                    | n Profil ergänzen                                                                                                    |                                                  |
|----------------------------------------------------------------------------------------------------|----------------------------------------------------------------------------------------------------|--------------------------------------------------|
| Vielen Dank für Ihre Registrierung bei ELSTE<br>nachfolgende Angaben prüfen und gegeber<br>Klicken Sie zum Abschluss der Registrierung<br>Bitte nutzen Sie ab jetzt immer die Schaltfäc | R. Bevor Sie Ihr Benutzerkonto nutzen k<br>enfalls ergänzen. Sie können diese Ang<br>auf "Mein Profil speichern und weiter".<br>he "Login", um sich einzuloggen. | önnen, müssen Sie noch<br>aben jederzeit ändern. |
| Allgemeine Angaben                                                                                                    |                                                                                                    |                                                  |
| Name der Organisation / Firmenname                                                                                                    |                                                                                                    | 1                                                |
| Anrede, Titel                                                                                                    | Herr   Keine Angabe                                                                                                    | - 2                                              |
| Vorname                                                                                                    | *                                                                                                    | 3                                                |
| Name                                                                                                    | *                                                                                                    | 4                                                |
| Identifikationsnummer                                                                                                    | 1234567890                                                                                                    | 5                                                |
| E-Mail                                                                                                    | Ihre E-Mail                                                                                                    | 6                                                |

Abbildung 16 - ELSTER - Profil ergänzen 1/4

- 1 = Für ein persönliches Benutzerkonto **nicht ausfüllen.**
- 2 = Wählen Sie Ihre Anrede und Ihren Titel aus.
- 3 = Tragen Sie Ihren Vornamen ein.
- 4 = Tragen Sie Ihre Nachnamen ein.

5 = Ihre Identifikationsnummer ist bereits eingetragen und kann nicht geändert werden.

6 = Ihre E-Mail ist ebenfalls bereits eingetragen und kann hier nicht geändert werden.

| Adresse, Telefonnummer       |             |     |
|------------------------------|-------------|-----|
| Straße, Hausnummer, Zusatz   | * 0         | 0   |
| Adresszusatz                 |             | 2   |
| Postleitzahl, Ort            | * *         | 3   |
| Land                         |             | - 4 |
| Staat                        | Deutschland | × 5 |
| Telefon (Vorwahl, Rufnummer) |             | 6   |

Abbildung 17 - ELSTER - Profil ergänzen 2/4

- 1 = Tragen Sie Ihre persönliche Straße und Hausnummer an.
- 2 = Tragen Sie hier den Adresszusatz ein.
- 3 = Geben Sie die Postleitzahl und Ihren Wohnort an.
- 4 = Wählen Sie Ihr Bundesland aus.
- 5 = Wählen Sie den Staat aus.

6 = Damit das Finanzamt Sie leichter kontaktieren kann, können Sie Ihre Telefonnummer angeben.

| Steuernummer |                             |
|--------------|-----------------------------|
| Land         | - 1                         |
| Steuernummer | Vo ist meine Steuernummer 🔞 |
| Finanzamt    | Wird automatisch ermittelt  |
|              |                             |

Abbildung 18 - ELSTER - Profil ergänzen 3/4

1 = Wählen Sie hier nochmal Ihr Bundesland aus.

**2** = Tragen Sie Ihre Steuernummer ein. Diese finden Sie zum Beispiel auf einem Bescheid des Finanzamtes.

**Hinweis:** Steuernummer und Identifikationsnummer sind unterschiedliche Nummern. Sollten Sie noch keine Steuernummer haben, können Sie das Feld leer lassen.

Die nachfolgende Frage zu "**Sind Sie Steuerberater/in**" können Sie überspringen. Diese ist nur für Steuerberatungen und andere Personen im Sinne des § 3 Steuerberatungsgesetz relevant.

Anschließend erscheint nochmals eine Übersicht all Ihrer eingeben Daten. Bitte prüfen Sie diese nochmal.

Klicken Sie dann auf Mein Profil speichern und weiter

| ER bietet Ihnen die Möglichkeit, Ihre Startse<br>Mein ELSTER ändert sich nicht, egal welche | eite bei Mein ELSTER zu personalisieren. Der Funktionsumfang<br>Benutzergruppe Sie hier auswählen. |
|---------------------------------------------------------------------------------------------|----------------------------------------------------------------------------------------------------|
| ក្លំ៖ Privatperson > 🚺                                                                      | រំប៉ឺរំ Arbeitgeber >                                                                              |
| ប៊ឹំ Unternehmer >                                                                          | ដំប៉ូរំ Vereine >                                                                                  |
| ក្លំំំ keine Benutzergruppe >                                                               |                                                                                                    |

Abbildung 19 - ELSTER - Benutzergruppen

1 = Klicken Sie auf **Privatperson** 

| Auf unserer Webseite wurden Informa                                             | tionen zur Umsetzung der datenschutzrechtlichen Vorgaben der Artikel 12                                                                   |
|---------------------------------------------------------------------------------|----------------------------------------------------------------------------------------------------|
| bis 14 der Datenschutz-Grundverordnu<br>der Seite oder direkt über folgenden Li | ung ergänzt. Sie gelangen über den Link "Datenschutz" im unteren Bereich<br>nk zu den Informationen: <b>Informationen zum Datenschutz</b> |
| Gelesen, nicht mehr anzeigen 1                                                  |                                                                                                    |
|                                                                                 | Rostātigos und Wolter                                                                                                    |

Abbildung 20 - ELSTER - Datenschutzhinweis

- 1 = Lesen und Bestätigen Sie den Hinweis zum Datenschutz
- 2 = Klicken Sie nun auf **Bestätigen und Weiter**

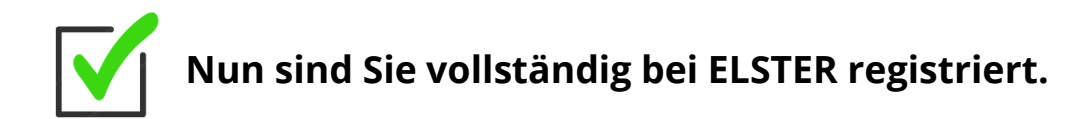

Mit dem ELSTER Benutzerkonto können Sie nun unterschiedlichste Erklärungen an das Finanzamt übermitteln.

Unter anderem die Grundsteuer-Erklärung, welche nun im nachfolgenden Schritt gezeigt wird.

# Schritt 2: Übermittlung einer Grundsteuer-Erklärung

### Wichtiger Hinweis:

**Ab dem 01. Juli 2022** steht Ihnen im ELSTER Portal das Formular zur Einreichung der Grundsteuererklärung zur Verfügung.

Die nachfolgende gezeigte Übermittlung einer Grundsteuer-Erklärung über ELSTER, ist vorläufig und kann sich bis zum 01.07.2022 noch ändern. Wir werden Sie über Änderung schnellstmöglich informieren und Ihnen auch eine aktualisierte Version dieser Anleitung zusenden.

Bitte beachten Sie, dass dieses Beispiel der Übermittlung auf Basis eines Einfamilienhauses gezeigt wird und manche Fragen je nach Bundesland leicht unterschiedlich sind.

### Melden Sie sich auf ELSTER an:

#### **FLSTER** ELSTER > Formulare & Leistungen > Alle Formulare Mein ELSTER Alle Formulare (O) Mein Benutzerkonto Pormulare & Leistungen 1 Filtern nach Filtern Filter zurücksetzen Alle Formulare Bereitstellungstermine > Anträge, Einspruch und Mitteilungen > Einkommensteuer Bescheinigungen verwalten > Einnahmenüberschussrechnung Arbeitgeberfunktionen für ELStAM > Feststellung uskunft zur elektronischen > Fragebogen zur steuerlichen Erfassung Lohnsteuerkarte (ELStAM) > Gewerbesteuer ~ Grundsteuer 3 Datenaustausch mit der Steuerverwaltung Erklärung zur Feststellung des Grundsteuerwerts > Kapitalertragsteuer តំប៊ីធំ Benutzergruppen > Körperschaftsteuer > Lohnsteuer Weitere Softwareprodukte rf? > Lohnsteuer Arbeitnehmer > Rennwett- und Lotteriesteuer > Umsatzsteuer > Formulare der Zentralstelle für Arbeitnehmersparzulage und Wohnungsbauprämie (ZANS) > Sonstige Formulare

https://www.elster.de/eportal/login/softpse

Abbildung 21 - ELSTER - Formularauswahl

1 = Klicken Sie in der Navigation auf Formulare & Leistungen

- 2 = Klicken Sie anschließend in der Navigation auf Alle Formulare
- 3 = Klicken Sie nun in der Formularübersicht auf **Grundsteuer**

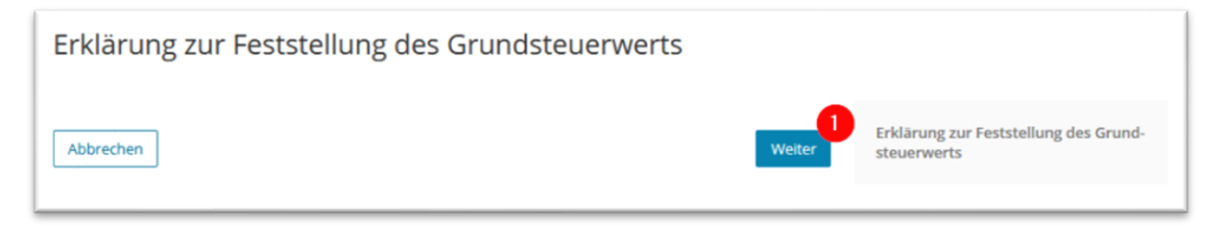

Abbildung 22 - ELSTER - Erklärung zur Feststellung des Grundsteuerwerts

1 = Klicken Sie auf Weiter

| Datenübernahme                  |                                  |                          |             |                |
|---------------------------------|----------------------------------|--------------------------|-------------|----------------|
| Möchten Sie Ihre Angaben aus ei | ner früheren Abgabe überneh      | imen?                    |             |                |
| Bezeichnung des Formulars       | Ordnungskriterium                | Gesendet am              | Status      | Aktionen       |
| Um Angaben 2                    | u übernehmen, muss ein passendes | s Formular abgegeben wor | den sein.   |                |
| Zurück                          |                                  | Ohne D                   | atenübernah | nme fortfahren |

Abbildung 23 - ELSTER - Datenübernahme

1 = Klicken Sie auf **Ohne Datenübernahme fortfahren** 

Nun wird ein neues Formular Erklärung zur Feststellung des Grundsteuerwertes gestartet.

| ELS1 | Prüfen                                                                                      | Hilfe 🕄                                                            | Suchen |
|------|---------------------------------------------------------------------------------------------|--------------------------------------------------------------------|--------|
|      | Anlagenauswahl Welche Anlagen brauch                                                        | e Ich 😧 3                                                          |        |
|      | Hauptvordruck (GW1)                                                                         |                                                                    |        |
|      | Anlage Grundstück (GW2)                                                                     |                                                                    |        |
|      | Anlage Land- und Forstwirtschaft (GW3)                                                      |                                                                    |        |
|      | Anlage Tierbestand (GW3A)                                                                   |                                                                    |        |
|      | Sie können ihre Auswahl auch später noch anpassen. Klici<br>"Anlagen hinzufügen/entfernen". | ken Sie dazu auf der nächsten Seite auf die Schaltfläche<br>Weiter |        |

Abbildung 24 - ELSTER - Anlagenauswahl

In der Anlagenauswahl müssen Sie vorläufig auswählen, welche Anlagen Sie benötigen.

Der **Hauptvordruck** 1 ist immer notwendig.

Bei einem normalen Einfamilienhaus oder auch einer Eigentumswohnung reicht die **Anlage Grundstück** 2.

Klicken Sie auf "**Welche Anlagen brauche ich**" <mark>3</mark> um zu prüfen, ob Sie noch weitere/andere Anlagen benötigen.

4 = Nachdem Sie die Anlagen ausgewählt haben, klicken Sie auf Weiter

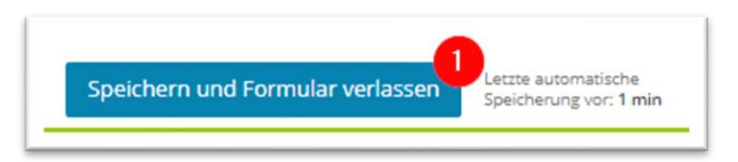

Abbildung 25 - ELSTER - Formular speichern

Sie können nun über **Speichern und Formular verlassen** 1, das Formular jederzeit speichern und zu einem späteren Zeitpunkt fortsetzen.

| Startseite des Formulars Erklärung zur Feststellung des Grundsteuerwerts |
|--------------------------------------------------------------------------|
| Jahr der Erklärung (Veranlagungszeitraum) 2022                           |
| Steuernummer / Aktenzeichen 💿                                            |
| O Steuernummer 4                                                         |
| Aktenzeichen                                                             |
| Bundesland - 2                                                           |
| Aktenzeichen 3                                                           |
| > Persönliche Bearbeitungsnotiz                                          |
| Anlagenübersicht                                                         |
| Hauptvordruck (GW1)                                                      |
| Anlage Grundstück (GW2)                                                  |
| Nächste Seite                                                            |

Abbildung 26 - ELSTER - Startseite des Formulars

Die meisten Bundesländer möchten per Post ein Informationsschreiben über die Erklärung zur Feststellung des Grundsteuerwerts mit einem Aktenzeichen, an die Eigentümer:innen versenden. Sollten Sie so ein Schreiben vorliegen haben, klicken Sie auf **Aktenzeichen** 1.

(Deutscher Steuerberaterverband e.V. 2022)

2 = Wählen Sie Ihr Bundesland aus.

**3** = Tragen Sie das Aktenzeichen, ohne Sonderzeichen, aus dem Informationsschreiben ein.

Sollten Sie kein Informationsschreiben Ihres Finanzamtes erhalten haben, klicken Sie bitte auf **Steuernummer** 4 und tragen dann Ihre Steuernummer ein. 3 = Nachdem Sie die Daten eingegeben haben, klicken Sie auf Nächste
 Seite

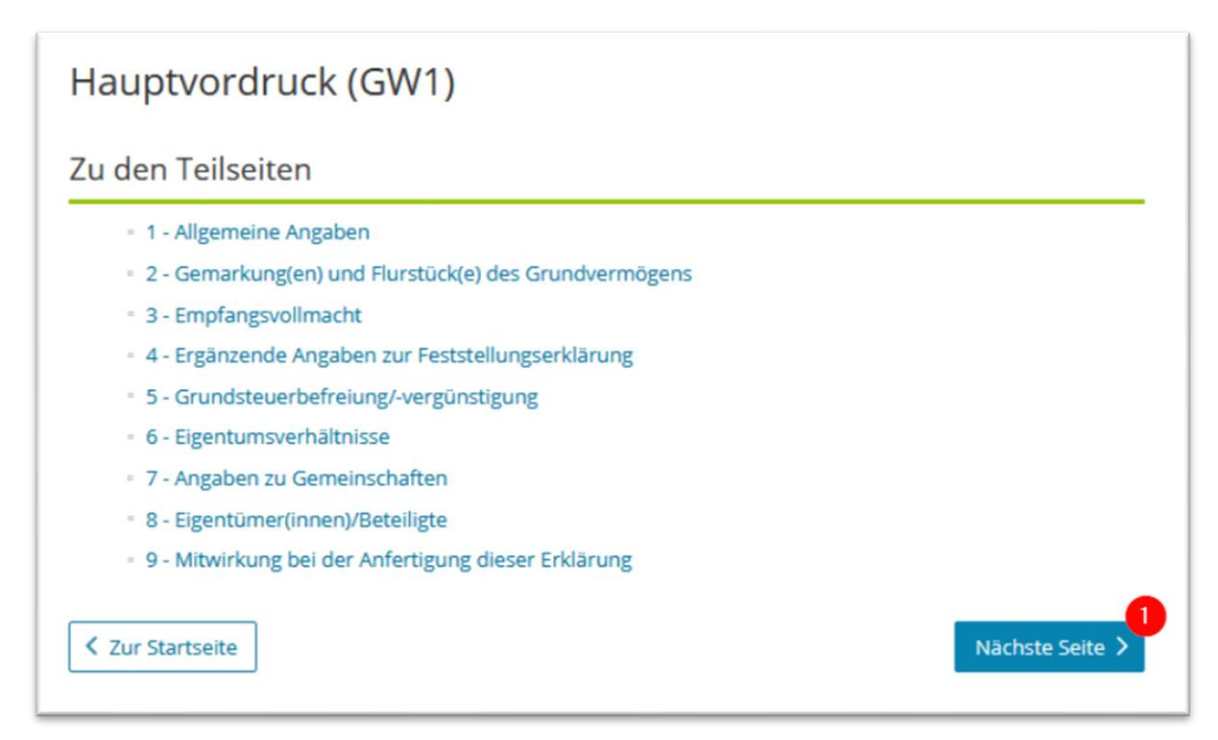

Abbildung 27 - ELSTER - GW1 Teilseiten

1 = Klicken Sie auf **Nächste Seite** 

| Ĩ  | Grund der Feststellung              | Hauptfeststellung               | n.        | 0                  |            |
|----|-------------------------------------|---------------------------------|-----------|--------------------|------------|
| 4  | Art der wirtscheftlichen<br>Einheit | bebautes Grundstück (wirtscha   | ftliche E | inheit des Grundve | rmögens) • |
|    |                                     | 20 BORNAGE CONTRACTOR           |           |                    | 24         |
| 5  |                                     | Straße/Lagebezeichnung          |           |                    | 24         |
| •  | Hausnummer, H                       | lausnummerzusatz, Zusatzangaben | 25        | 34                 | 31         |
| ž. |                                     | Postieitzahl, Ort               | 21        |                    | 22         |
|    |                                     |                                 |           |                    |            |
| eh | rere hebeberecht                    | igte Gemeinden 📀                |           |                    |            |

Abbildung 28 - ELSTER - GW1 Allgemeine Angaben

Nehmen Sie sich nun die Ausfüllhilfe bzw. die benötigten Dokumente mit den Daten aus dem Kapitel **Vorbereitungen - was benötige ich?** zur Hand.

- 1 = Wählen Sie **Hauptfeststellung** aus.
- 2 = Wählen Sie die Art der wirtschaftlichen Einheit aus.
- 3 = Tragen Sie die Straße oder Lagebezeichnung des Grundstücks ein.
- 4 = Tragen Sie die dazugehörige Hausnummer, sowie die Zusätze ein.
- 5 = Tragen Sie die Postleitzahl und den Ort ein.

6 = Sollte Ihr Grundstück sich über mehrere Gemeinden erstrecken, setzten Sie den Haken, ansonsten lassen Sie diesen leer.

# 7 = Klicken Sie auf Nächste Seite

| etallarigabeli |                          |    |    |   |   |
|----------------|--------------------------|----|----|---|---|
| 9              | Gemarkung                |    |    |   | 0 |
|                |                          |    |    |   | n |
| 0              | Grundbuchblatt, Flur     | ** | 12 | 2 |   |
|                |                          | 14 |    | - |   |
| 0              | Rurstück: Zähler, Nenner | 14 | 15 | 3 |   |
|                |                          |    |    | - |   |
| 0              | Fläche                   |    |    | 4 |   |

Abbildung 29 - ELSTER - GW1 Gemarkung

- 1 = Tragen Sie die Gemarkung ein.
- 2 = Tragen Sie die Nummer das Grundbuchblattes ein, sowie die Flur.
- 3 = Tragen Sie den Zähler und den Nenner des Flurstücks ein.
- 4 = Tragen Sie die Fläche des gesamten Grundstücks ein.

5 = Tragen Sie Ihr Miteigentumsanteil (Zähler / Nenner) ein, sofern dieser vorhanden ist.

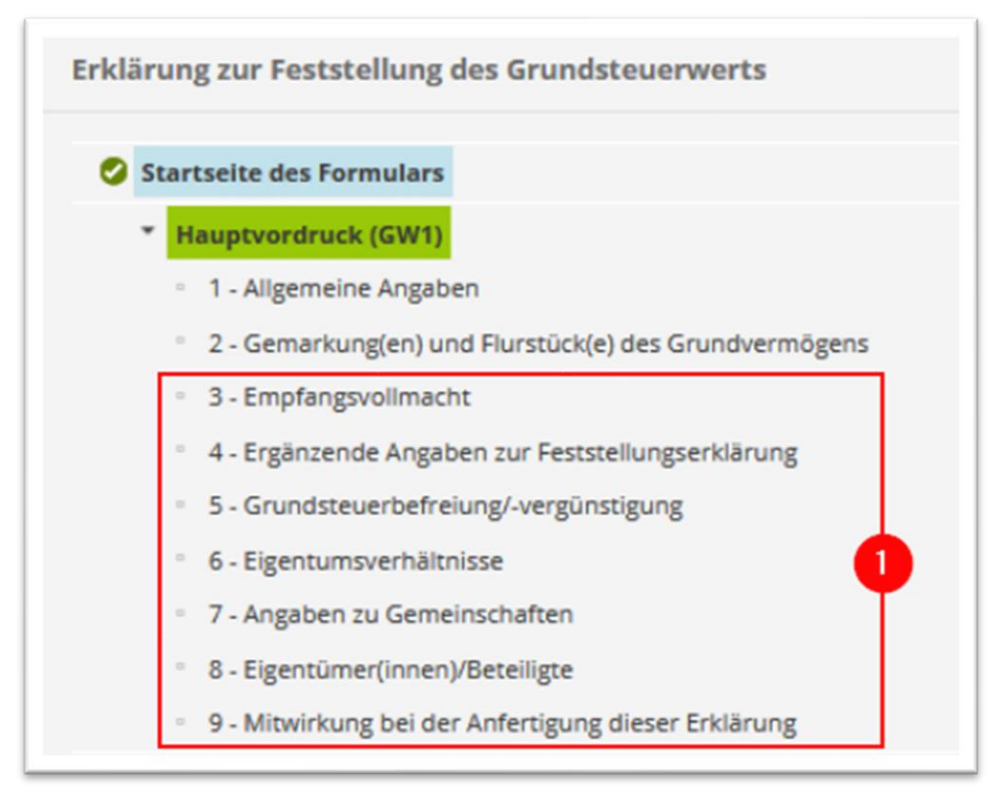

Abbildung 30 - ELSTER - GW1 Schritte

Gehen Sie nun alle weiteren Schritte 1 in dem **Hauptvordruck (GW1)** durch und füllen Sie die Daten ein, die Ihnen vorliegen.

Sobald Sie alle notwendigen Angaben im Hauptvordruck eingetragen haben, gelangen Sie zur Anlage Grundstück (GW2)

| - | Angaben zur Grundstücksart      |
|---|---------------------------------|
| 3 | Art des Grundstücks 🗵 🕘 🚺       |
|   | O Keine Angabe                  |
|   | O unbebautes Grundstück         |
|   | Einfamilienhaus                 |
|   | O Zweifamilienhaus              |
|   | O Mietwohngrundstück            |
|   | O Wohnungseigentum              |
|   | O Teileigentum                  |
|   | O Geschäftsgrundstück           |
|   | O gemischt genutztes Grundstück |
|   | O sonstiges bebautes Grundstück |

Abbildung 31 - ELSTER - GW2 Grundstücksart

1 = Wählen Sie die Art des Grundstückes aus.

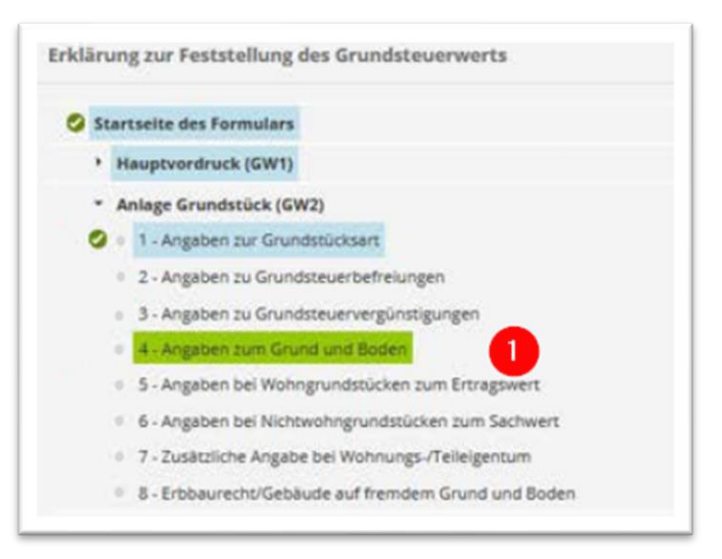

Abbildung 32 - ELSTER - GW2 Schritte

Einfamilienhäuser sind in der Regel nicht steuerbefreit, weshalb Sie im Formular direkt zu dem Punkt **4 - Angaben zum Grund und Boden 1** springen können.

| Fläch      | e des Grundstücks             | Bodenrichtwert je | m²               |  |
|------------|-------------------------------|-------------------|------------------|--|
| 4          |                               | 1                 | 2                |  |
|            |                               |                   | 11 🖸             |  |
|            |                               |                   | •                |  |
|            |                               |                   |                  |  |
| Veitere Da | iten hinzufügen               | v                 |                  |  |
| Veltere Da | iten hinzufügen               |                   |                  |  |
| vetere D.  | iten hinzufügen               |                   |                  |  |
| vetere D.  | ten hinzufügen<br>gszustand 💿 | v                 | ter Voine Angele |  |

Abbildung 33 - ELSTER - GW2 Angaben zu Grund und Boden

1 = Tragen Sie die Fläche des Grundstücks ein.

2 = Tragen Sie den Bodenrichtwert ein.

**3** = Wählen Sie den Entwicklungszustand aus. Kennen Sie diesen nicht, setzen Sie die Auswahl auf "**Keine Angabe**".

4 = Klicken Sie auf **Nächste Seite** 

|   | Das Gebäude war vor 1949 erstmalig bezugsfertig. 13                                 | 0                |
|---|-------------------------------------------------------------------------------------|------------------|
|   | Bei Bezugsfertigkeit ab 1949: Baujahr des Gebäudes (Zeitpunkt der Bezugsfertigkeit) | 14               |
|   | Es erfolgte eine Kernsanierung, die abgeschlossen wurde im Jahr                     | <u>川</u><br>⑦ 15 |
| 9 | Es besteht eine Abbruchverpflichtung im Jahr                                        | <u>川</u><br>② 16 |

Abbildung 34 - ELSTER - GW2 Allgemeine Angaben

Füllen Sie unter den Allgemeine Angaben von Punkt *5 – Angaben bei Wohngrundstücken zum Ertragswert* Ihre vorhanden Daten ein.

Wichtig ist hierbei die **Bezugsfertigkeit** 1.

2 = Klicken Sie auf **Nächste Seite** 

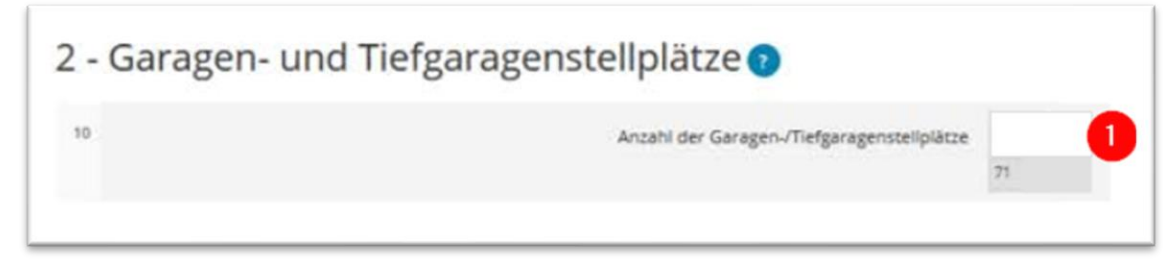

Abbildung 35 - ELSTER - GW2 Garagen- und Tiefgaragenstellplätze

1 = Gehört eine Garage oder ein Tiefgaragenstellplatz zur Wohnung/dem Haus, tragen Sie hier die Anzahl ein.

Klicken Sie auf Nächste Seite

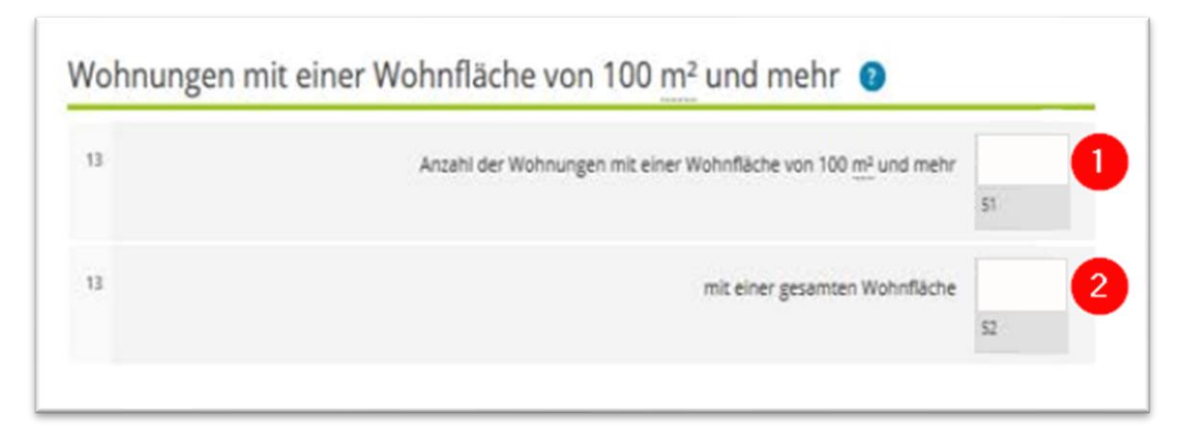

Abbildung 36 - ELSTER - Angaben zur Wohnfläche

1 = Tragen Sie hier die Anzahl der Wohnungen ein, die eine Wohnfläche von 100qm oder größer haben.

2 = Tragen Sie hier die gesamte Wohnfläche der Wohnungen ein, die eine Wohnfläche von 100qm oder größer haben.

Beispielsweise zwei Wohnungen mit jeweils 120qm Anzahl = 2 gesamte Wohnfläche = 240

Klicken Sie auf Nächste Seite

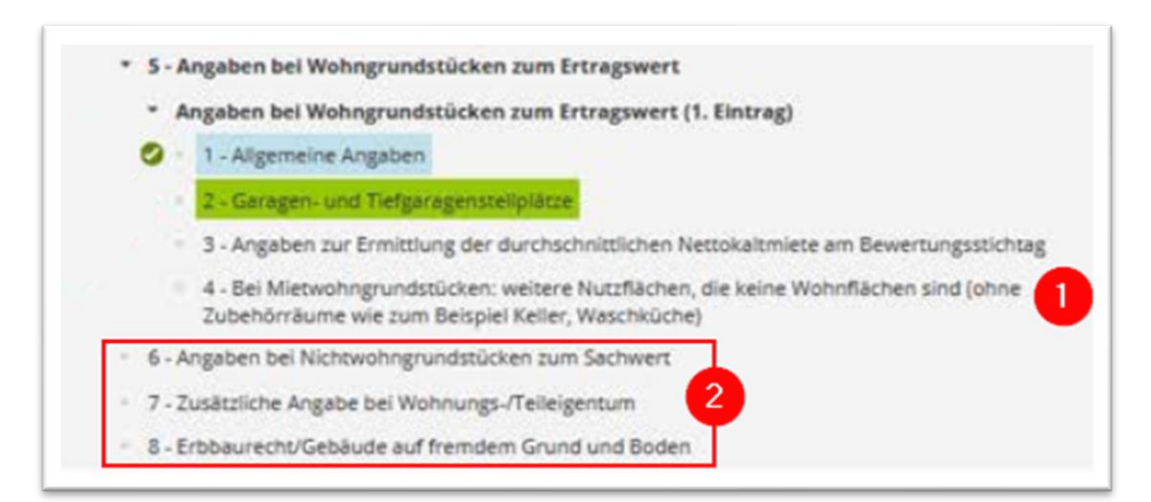

Abbildung 37 - ELSTER - GW2 Schritt 5

Gibt es Räume wie Keller, Dachspeicher oder Waschküche, die nicht als Wohnraum genutzt werden, tragen Sie diese bitte im Punkt *4 – Bei Mietwohnungsgrundstücken* 1 ein.

Für ein Einfamilienhaus haben Sie nun alle notwendigen Daten eingeben.

Sollten Sie Daten für zum Beispiel eine Eigentumswohnung eingeben, so sehen Sie sich bitte auch die Punkte 6 bis 8 2 an und füllen die Daten aus, die Ihnen bekannt sind.

Sofern Sie nun alle Daten eingegeben haben, können Sie das Formular prüfen lassen und einreichen.

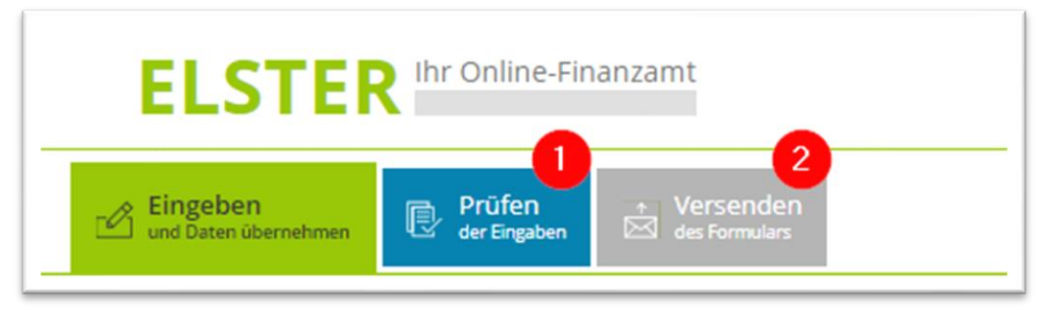

Abbildung 38 - ELSTER – Formular-Abschluss

1 = Klicken Sie dazu auf **Prüfen der Eingaben.** Ihre Daten werden nun auf Plausibilität überprüft. Sollten Fehler vorhanden sein, so beheben Sie diese nun.

2 = Sollten keine Fehler vorhanden sein, klicken Sie auf Versenden des Formulars

# **Glückwunsch!**

Ihre Grundsteuer-Erklärung wurde nun erfolgreich eingereicht.

# Schritt 3: Abschließender Grundsteuerbescheid

Die Festsetzung der Grundsteuer erfolgt durch einen schriftlichen Bescheid des zuständigen Finanzamtes. Die neuen Grundsteuerbescheide sollen ab

# Januar 2025

erlassen werden. Erst dann müssen Sie die neue Grundsteuer zahlen.

# **Besonderheiten und Anmerkungen**

#### Mietwohnung - wer bezahlt die angepasste Grundsteuer?

Grundsätzlich sind die Eigentümer:innen verpflichtet, die jährlich festgelegte Grundsteuer zu entrichten. Vermieter:innen können die Grundsteuer jedoch als Betriebskosten auf den Mieter umlegen. Dies betrifft auch die neu zu Berechnende Grundsteuer, im Zuge der Reform.

#### Wichtiger Hinweis:

Grundlage für die Umlage der Grundsteuer auf den Mieter ist eine entsprechender Passus im Mietvertrag. Fehlt diese Vereinbarung im Vertrag, so ist der Vermieter auch nicht zu einer Umlage berechtigt!

#### Gemischt genutzte Immobilie?

Vermieten Sie ein Haus welches sowohl privat als auch geschäftlich genutzt wird muss die Umlage gesetzlich getrennt berechnet werden. Hintergrund ist, dass für gewerbliche Mieten oft mehr Miete erzielt wird als es bei einer privaten Vermietung der Fall ist. Die höhere Grundsteuer darf aber nicht zulasten des privaten Mieters gehen.

(Steuer 2022)

#### Tipp:

Sollten Sie eine Etagenwohnung in einer Eigentumsgemeinschaft besitzen, in der auch Geschäftsflächen vermietet werden, so sollten Sie hier genau hinschauen. Bei einer fehlenden Umlage könnten Sie so zu Unrecht mehr Grundsteuer bezahlen müssen.

### Eigentum in einer WEG – wer kümmert sich darum?

Auch Grundstücksverwalter können für Sie grundsätzlich die Erklärung abgeben, allerdings sind Sie dazu nicht befugt, wenn sie für den Eigentümer auch die Verwaltung des Sondereigentums übernommen haben. Sollten Sie aber Fragen zu den erforderlichen Daten haben, so steht Ihnen Ihr Verwalter sicherlich zur Seite.

(IVD 2022)

# **Einzelnachweise**

Bundesministerium der Finanzen. "Überblick zur Grundsteuerreform – Wie die Länder das neue Grundsteuerrecht umsetzen." PDF, 2021.

Bundesverfassungsgericht. *Vorschriften zur Einheitsbewertung für die Bemessung der Grundsteuer verfassungswidrig.* 2018.

Deutscher Steuerberaterverband e.V. *Deutscher Steuerberaterverband e.V.* 09. 03 2022. https://www.dstv.de/umsetzung-der-grundsteuerreformlandingpage-von-bund-und-landern-gestartet/.

ELSTER - Ihr Online-Finanzamt. 2022.

https://www.elster.de/eportal/infoseite/grundsteuerreform.

- Era Dabla-Norris, Kalpana Kochhar, Nujin Suphaphiphat, Frantisek Ricka, Evridiki Tsounta. *Causes and Consequences of Income Inequality.* PDF, imf.org, 2015.
- Finanzministerum Baden-Württemberg. 2020. https://fm.badenwuerttemberg.de/de/haushalt-finanzen/grundsteuer/.
- IVD, Immobilienverband Deutschland. "Reform der Grundsteuer." 2022.
- Landesamt für Steuern Rheinland-Pfalz. 2022. https://www.lfstrlp.de/unsere-themen/grundsteuer/unser-service-fuer-sie.

Steuer, Buhl WISO. "Grundsteuer auf Mieter umlegen." 2022.

steuerzahler.de. "Grundsteuerreform - Modelle der Bundesländer." 2022: PDF.

# Abbildungsverzeichnis

| Abbildung 1 - Grundsteuerschuld - Status Quo7                              |
|----------------------------------------------------------------------------|
| Abbildung 2 - Grundbuchauszug Beispiel 112                                 |
| Abbildung 3 - Grundbuchauszug Beispiel 213                                 |
| Abbildung 4 - Grundbuchauszug Beispiel 313                                 |
| Abbildung 5 - ELSTER - Kontoerstellung16                                   |
| Abbildung 6 - ELSTER - Beispiel "Zertifikatsdatei"16                       |
| Abbildung 7 - ELSTER - Login-Optionen17                                    |
| Abbildung 8 - ELSTER - Personalisierung18                                  |
| Abbildung 9 - ELSTER - Identifikation18                                    |
| Abbildung 10 - ELSTER - Dateneingabe19                                     |
| Abbildung 11 - ELSTER - Vorausfüllen der Einkommensteuererklärung20        |
| Abbildung 12 - ELSTER – Aktivierungsdaten21                                |
| Abbildung 13 - ELSTER - Zertifikatsdatei erstellen                         |
| Abbildung 14 - ELSTER - Zertifikatsdatei herunterladen                     |
| Abbildung 15 - ELSTER - Erstmaliges Login23                                |
| Abbildung 16 - ELSTER - Profil ergänzen 1/424                              |
| Abbildung 17 - ELSTER - Profil ergänzen 2/425                              |
| Abbildung 18 - ELSTER - Profil ergänzen 3/426                              |
| Abbildung 19 - ELSTER - Benutzergruppen27                                  |
| Abbildung 20 - ELSTER - Datenschutzhinweis27                               |
| Abbildung 21 - ELSTER - Formularauswahl28                                  |
| Abbildung 22 - ELSTER - Erklärung zur Feststellung des Grundsteuerwerts 29 |
| Abbildung 23 - ELSTER - Datenübernahme29                                   |
| Abbildung 24 - ELSTER - Anlagenauswahl                                     |
| Abbildung 25 - ELSTER - Formular speichern                                 |
| Abbildung 26 - ELSTER - Startseite des Formulars                           |
| Abbildung 27 - ELSTER - GW1 Teilseiten32                                   |
| Abbildung 28 - ELSTER - GW1 Allgemeine Angaben                             |
| Abbildung 29 - ELSTER - GW1 Gemarkung34                                    |
| Abbildung 30 - ELSTER - GW1 Schritte35                                     |
| Abbildung 31 - ELSTER – GW2 Grundstücksart                                 |
| Abbildung 32 - ELSTER - GW2 Schritte36                                     |
| Abbildung 33 - ELSTER – GW2 Angaben zu Grund und Boden                     |

| Abbildung 34 - ELSTER - GW2 Allgemeine Angaben                  | 38 |
|-----------------------------------------------------------------|----|
| Abbildung 35 - ELSTER - GW2 Garagen- und Tiefgaragenstellplätze | 38 |
| Abbildung 36 - ELSTER - Angaben zur Wohnfläche                  | 39 |
| Abbildung 37 - ELSTER - GW2 Schritt 5                           | 39 |
| Abbildung 38 - ELSTER – Formular-Abschluss                      | 40 |

# Impressum und wichtige Hinweise

## **Black Forest Verlag**

Alle Informationen wurden vom Autor und den Mitarbeitern des Verlages sorgfältig geprüft. Eine Garantie wird jedoch nicht übernommen. Die enthaltenen Informationen in diesem Werk dienen allgemeinen Informationszwecken und beziehen sich nicht auf die spezielle Situation einer Einzelperson oder einer juristischen Person. Sie stellen <u>keine</u> betriebswirtschaftliche, rechtliche oder steuerliche Beratung dar. Das Werk ist urheberrechtlich geschützt. Eine Vervielfältigung und Verbreitung kommerzieller Art ist ausdrücklich verboten und wird zivil- und strafrechtlich verfolgt.

1. Auflage 20221

© Black Forest Verlag GmbH, Kaiser-Joseph-Straße 194, 79098 Freiburg im Breisgau.

Best.-Nr. 161316